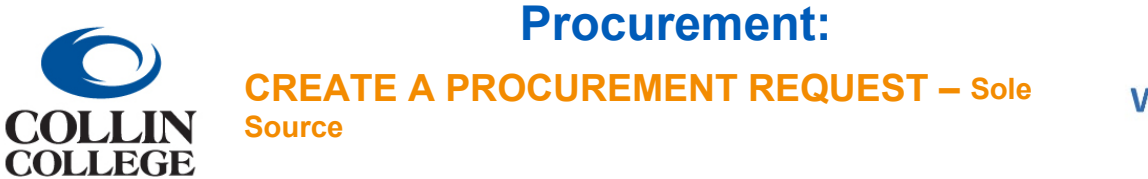

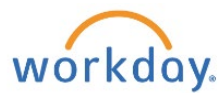

## CREATE A PROCUREMENT REQUEST – Sole Source

1. Follow the steps above for Create a Procurement Request – Non-Catalog Goods or Service. When choosing the requisition type, choose Sole Source.

| Create Re        | equ | isition                                                                                                |    |
|------------------|-----|----------------------------------------------------------------------------------------------------|----|
| Requester        | *   | × Katherine Rios …                                                                                     | := |
| Company          | *   | × Collin College …                                                                                     | := |
| Currency         | *   | × USD …                                                                                                | := |
| Requisition Type |     | × Sole Source …                                                                                        | := |
| Deliver-To       |     | × Collin College > Collin<br>Higher Education Center ><br>Collin Higher Education<br>Center > CHEC 363 | ∷  |
| Ship-To          | *   | × 3452 Spur 399 McKinney, TX<br>75069 United States of America                                         |    |

2. If the amount of the requisition is \$10,000 or more, a sole source questionnaire will be required after submitting. Click on Complete Questionnaire.

| iew Eveni                    | Requisition: REQ-104248, Requester: Katherine Rios, Date: 01/2           | 27/2022, Amount: \$ | \$10,000.00 •••  |                                                   | ∕⊞       |
|------------------------------|--------------------------------------------------------------------------|---------------------|------------------|---------------------------------------------------|----------|
|                              | REQ-104248                                                               |                     |                  |                                                   |          |
| erall Process                | Requisition: REQ-1042-8, Requester: Katherine Rios, Date: 01/27/2022, Am | nount: \$10,000.00  |                  |                                                   |          |
| erall Status                 | In Progress                                                              |                     |                  |                                                   |          |
| e Date                       | 02/10/2022                                                               |                     |                  |                                                   |          |
|                              |                                                                          |                     |                  |                                                   |          |
| lendars In Use               | Consecutive Days (No Calendars Selected)                                 |                     |                  |                                                   |          |
| lendars In Use<br>My Actions | Consecutive Days (No Calendars Selected)<br>Details Process              |                     |                  |                                                   |          |
| My Actions                   | Consecutive Days(No Calendars Selected)<br>Details Process               |                     |                  | Turn on the new tables view<br>名田田 三市             |          |
| My Actions<br>My Actions     | Consecutive Days(No Calendars Selected) Details Process see              | Date                | Business Process | Turn on the new tables view<br>ᆁ 田 국 T<br>Subject | <b>•</b> |

3. Complete Form and add supporting documents.

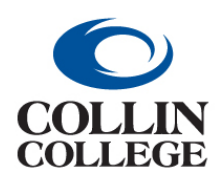

## **Procurement:**

**CREATE A PROCUREMENT REQUEST – Sole** 

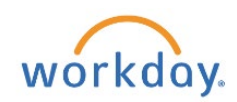

## Complete Questionnaire 🛛 'Requisition Sole Source Form' for Requisition: REQ-104248, Requester: Katherine Rios, Date: 01/27/2022, Amount: \$10,000.00

**Source** 

Requisition Sole Source Form

This questionaire must be completed with each requisition that provides for sole source (proprietary) acquisition of goods or services. Sole Source requests must be in compliance with the District's Sole Source Procurement Policy, found here: <u>Sole Source Procurement Policy</u>. Additional information may be attached to the requisition for consideration by the Purchasing Department in determining the validity of a sole source request.

## Sole Source Purchases

When a product/service can be provided by only one vendor and the dollar value exceeds \$10,000, or a grant specifies that justification is required, the department must provide sole source documentation to Purchasing as back-up. The Sole Source Justification Questionnaire is available in Workday as part of the Requisition form. When a requestor choses Sole Source as their requisition type, the requestor will be required to complete and submit the sole source justification questionnaire as part of the purchase requisitions. Requisitions form. When a requestor value source justification type, the requestor will be required to complete and submit the sole source justification questionnaire as part of the purchase requisitions. Requisitions that are submitted for sole source justifications are quisition type other than a Sole Source will be returned to the requestor for correction. Once approved, the sole source justification will be available from within Workday to be referenced as backup to the Workday purchase requisition.

| 1. Unique Features: Specify the unique features or characteristics of the goods or services that are request                                                                                                    | ted. (Required)                                                                                                    |
|----------------------------------------------------------------------------------------------------|----------------------------------------------------------------------------------------------------|
|                                                                                                    |                                                                                                    |
|                                                                                                    |                                                                                                    |
|                                                                                                    |                                                                                                    |
|                                                                                                    |                                                                                                    |
| Special Needs: Briefly explain why the unique specifications restrict the requisition to one manufacturer or                                                                                                    | provider. (Required)                                                                                                    |
|                                                                                                    |                                                                                                    |
|                                                                                                    |                                                                                                    |
|                                                                                                    |                                                                                                    |
|                                                                                                    |                                                                                                    |
| Special Needs: Briefly explain why the unique specifications restrict the requisition to one manufacturer o                                                                                                    | r provider. (Required)                                                                                                    |
|                                                                                                    |                                                                                                    |
|                                                                                                    |                                                                                                    |
|                                                                                                    |                                                                                                    |
|                                                                                                    |                                                                                                    |
|                                                                                                    |                                                                                                    |
| Other Sources: State the reason or reasons why competing products are not satisfactory, e.g., a justification                                                                                                    | on for the sole source (proprietary) acquisition. (Required)                                                                                                    |
|                                                                                                    |                                                                                                    |
|                                                                                                    |                                                                                                    |
|                                                                                                    |                                                                                                    |
|                                                                                                    |                                                                                                    |
|                                                                                                    |                                                                                                    |
| I certify that the above statements are true and correct, to the best of my knowledge. I also certify that nei<br>designated vendor or contractor.                                                                                                    | ither I, nor my family members will gain or receive any additional benefits because I have recommended that this acquisition be obtained solely from a                                                                                                    |
| I certify that the above statements are true and correct, to the best of my knowledge. I also certify that nei<br>designated vendor or contractor.<br>Use of this form in Workdav will record Submitter (Requestor). Campus/Department, and Department Adn                                                                                                    | ither I, nor my family members will gain or receive any additional benefits because I have recommended that this acquisition be obtained solely from a ministrator (Organization Manager).                                                                                                    |
| I certify that the above statements are true and correct, to the best of my knowledge. I also certify that nei<br>designated vendor or contractor.<br>Use of this form in Workday will record Submitter (Requestor), Campus/Department, and Department Adn                                                                                                    | ither I, nor my family members will gain or receive any additional benefits because I have recommended that this acquisition be obtained solely from a ministrator (Organization Manager).                                                                                                    |
| I certify that the above statements are true and correct, to the best of my knowledge. I also certify that nei<br>designated vendor or contractor.<br>Use of this form in Workday will record Submitter (Requestor), Campus/Department, and Department Adn<br>To be a bona fide exemption of the Texas Education Code purchasing law requirements there must be no<br>marketing rights. The fact that a particular item is covered by a patent or copyright is but on factor in dete                      | ither I, nor my family members will gain or receive any additional benefits because I have recommended that this acquisition be obtained solely from a<br>ministrator (Organization Manager).<br>other like items available for purchase that would serve the same purpose or function and only one price for the product because of exclusive distribut<br>mining if the purchase fails under the sole source exemption to the purchase requirement. (Texas Education Code 44.031(j)(1). (Required)           |
| I certify that the above statements are true and correct, to the best of my knowledge. I also certify that nei<br>designated vendor or contractor.<br>Use of this form in Workday will record Submitter (Requestor), Campus/Department, and Department Adn<br>To be a bona fide exemption of the Texas Education Code purchasing law requirements there must be no<br>marketing rights. The fact that a particular item is covered by a patent or copyright is but on factor in dete                      | ither I, nor my family members will gain or receive any additional benefits because I have recommended that this acquisition be obtained solely from a<br>ministrator (Organization Manager).<br>other like items available for purchase that would serve the same purpose or function and only one price for the product because of exclusive distribut<br>mining if the purchase fails under the sole source exemption to the purchase requirement. (Texas Education Code 44.031(j)(1)). (Required)          |
| I certify that the above statements are true and correct, to the best of my knowledge. I also certify that nei<br>designated vendor or contractor.<br>Use of this form in Workday will record Submitter (Requestor), Campus/Department, and Department Adn<br>To be a bons fide exemption of the Texas Education Code purchasing law requirements there must be no<br>marketing rights. The fact that a particular item is covered by a patent or copyright is but on factor in dete<br>O Yes             | ither I, nor my family members will gain or receive any additional benefits because I have recommended that this acquisition be obtained solely from a ministrator (Organization Manager).<br>other like items available for purchase that would serve the same purpose or function and only one price for the product because of exclusive distribut mining if the purchase falls under the sole source exemption to the purchase requirement. (Texas Education Code 44.031(j)(1)). (Required)                |
| I certify that the above statements are true and correct, to the best of my knowledge. I also certify that nel designated vendor or contractor. Use of this form in Workday will record Submitter (Requestor), Campus/Department, and Department Adn To be a bona fide exemption of the Texas Education Code purchasing law requirements there must be no marketing rights. The fact that a particular item is covered by a patent or copyright is but on factor in dete O Yes No                         | ither I, nor my family members will gain or receive any additional benefits because I have recommended that this acquisition be obtained solely from a<br>ministrator (Organization Manager).<br>other like items available for purchase that would serve the same purpose or function and only one price for the product because of exclusive distribur<br>mining if the purchase fails under the sole source exemption to the purchase requirement. (Texas Education Code 44.031(j)(1)). (Required)          |
| I certify that the above statements are true and correct, to the best of my knowledge. I also certify that nel<br>designated vendor or contractor. Use of this form in Workday will record Submitter (Requestor), Campus/Department, and Department Adn<br>To be a bona fide exemption of the Texas Education Code purchasing law requirements there must be no<br>marketing rights. The fact that a particular item is covered by a patent or copyright is but on factor in dete<br>Yes<br>No            | ither I, nor my family members will gain or receive any additional benefits because I have recommended that this acquisition be obtained solely from a<br>ministrator (Organization Manager).<br>other like items available for purchase that would serve the same purpose or function and only one price for the product because of exclusive distribut<br>rmining if the purchase fails under the sole source exemption to the purchase requirement. (Texas Education Code 44.031(j)(1)). (Required)         |
| I certify that the above statements are true and correct, to the best of my knowledge. I also certify that needesignated vendor or contractor. Use of this form in Workday will record Submitter (Requestor), Campus/Department, and Department Adm To be a bona fide exemption of the Texas Education Code purchasing law requirements there must be no marketing rights. The fact that a particular item is covered by a patent or copyright is but on factor in dete O Yes No                          | ither I, nor my family members will gain or receive any additional benefits because I have recommended that this acquisition be obtained solely from a<br>ninistrator (Organization Manager).<br>other like items available for purchase that would serve the same purpose or function and only one price for the product because of exclusive distribut<br>rmining if the purchase fails under the sole source exemption to the purchase requirement. (Texas Education Code 44.031(j)(1)). (Required)         |
| I certify that the above statements are true and correct, to the best of my knowledge. I also certify that ne designated vendor or contractor. Use of this form in Workday will record Submitter (Requestor), Campus/Department, and Department Adn To be a bona fide exemption of the Texas Education Code purchasing law requirements there must be no marketing rights. The fact that a particular item is covered by a patent or copyright is but on factor in dete O Yes No Please Submit Attachment | ither I, nor my family members will gain or receive any additional benefits because I have recommended that this acquisition be obtained solely from a<br>ministrator (Organization Manager).<br>other like items available for purchase that would serve the same purpose or function and only one price for the product because of exclusive distribur<br>mining if the purchase fails under the sole source exemption to the purchase requirement. (Texas Education Code 44.031(j)(1)). (Required)          |
| I certify that the above statements are true and correct, to the best of my knowledge. I also certify that ne designated vendor or contractor. Use of this form in Workday will record Submitter (Requestor), Campus/Department, and Department Adn To be a bona fide exemption of the Texas Education Code purchasing law requirements there must be no marketing rights. The fact that a particular item is covered by a patent or copyright is but on factor in dete O Yes No Please Submit Attachment | ither I, nor my family members will gain or receive any additional benefits because I have recommended that this acquisition be obtained solely from a<br>ninistrator (Organization Manager).<br>other like items available for purchase that would serve the same purpose or function and only one price for the product because of exclusive distribur<br>smining if the purchase fails under the sole source exemption to the purchase requirement. (Texas Education Code 44.031(j)(1)). (Required)         |
| I certify that the above statements are true and correct, to the best of my knowledge. I also certify that ne designated vendor or contractor. Use of this form in Workday will record Submitter (Requestor), Campus/Department, and Department Adn To be a bona fide exemption of the Texas Education Code purchasing law requirements there must be no marketing rights. The fact that a particular item is covered by a patent or copyright is but on factor in dete O Yes No Please Submit Attachment | ither I, nor my family members will gain or receive any additional benefits because I have recommended that this acquisition be obtained solely from a<br>ministrator (Organization Manager).<br>other like items available for purchase that would serve the same purpose or function and only one price for the product because of exclusive distribut<br>rmining if the purchase fails under the sole source exemption to the purchase requirement. (Texas Education Code 44.031(j)(1)). (Required)         |
| I certify that the above statements are true and correct, to the best of my knowledge. I also certify that ne designated vendor or contractor. Use of this form in Workday will record Submitter (Requestor), Campus/Department, and Department Adn To be a bona fide exemption of the Texas Education Code purchasing law requirements there must be no marketing rights. The fact that a particular item is covered by a patent or copyright is but on factor in dete O Yes No Please Submit Attachment | ther I, nor my family members will gain or receive any additional benefits because I have recommended that this acquisition be obtained solely from a<br>ministrator (Organization Manager).<br>other like items available for purchase that would serve the same purpose or function and only one price for the product because of exclusive distribut<br>rmining if the purchase fails under the sole source exemption to the purchase requirement. (Texas Education Code 44.031(j)(1)). (Required)          |
| I certify that the above statements are true and correct, to the best of my knowledge. I also certify that ne designated vendor or contractor. Use of this form in Workday will record Submitter (Requestor), Campus/Department, and Department Adn To be a bona fide exemption of the Texas Education Code purchasing law requirements there must be no marketing rights. The fact that a particular item is covered by a patent or copyright is but on factor in dete O Yes No Please Submit Attachment | ither I, nor my family members will gain or receive any additional benefits because I have recommended that this acquisition be obtained solely from a<br>ninistrator (Organization Manager).<br>other like items available for purchase that would serve the same purpose or function and only one price for the product because of exclusive distribut<br>sermining if the purchase fails under the sole source exemption to the purchase requirement. (Texas Education Code 44.031(j)(1)). (Required)       |
| I certify that the above statements are true and correct, to the best of my knowledge. I also certify that ne designated vendor or contractor. Use of this form in Workday will record Submitter (Requestor), Campus/Department, and Department Adm To be a bona fide exemption of the Texas Education Code purchasing law requirements there must be no marketing rights. The fact that a particular item is covered by a patent or copyright is but on factor in dete O Yes No Please Submit Attachment | ither I, nor my family members will gain or receive any additional benefits because I have recommended that this acquisition be obtained solely from a ministrator (Organization Manager). other like items available for purchase that would serve the same purpose or function and only one price for the product because of exclusive distribut remining if the purchase fails under the sole source exemption to the purchase requirement. (Texas Education Code 44.031(j)(1)). (Required) Drop files here |

4. Click Submit.